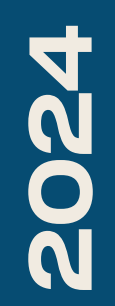

BTS SIO2

# TP-OPENVPN

Nicolas Debut

OPENVPN OFFRE UN MOYEN SÉCURISÉ DE CONNECTER DES ORDINATEURS OU DES RÉSEAUX DISTANTS VIA INTERNET, EN UTILISANT DES PROTOCOLES DE CHIFFREMENT POUR PROTÉGER LES DONNÉES ÉCHANGÉES. OPENVPN EST TRÈS UTILISÉ EN ENTREPRISE POUR PERMETTRE AUX EMPLOYÉS D'ACCÉDER AU RÉSEAU INTERNE À DISTANCE, TOUT EN GARANTISSANT LA CONFIDENTIALITÉ ET L'INTÉGRITÉ DES INFORMATIONS. SON FONCTIONNEMENT REPOSE PRINCIPALEMENT SUR LE PROTOCOLE SSL/TLS, CE QUI LE REND FLEXIBLE, SÉCURISÉ ET COMPATIBLE AVEC DE NOMBREUX SYSTÈMES D'EXPLOITATION.

| System / Certific                          | <ul> <li>Interfaces - Firewall - Services - VPN - Status - Diagnostics - Help - </li> <li>Authorities / Edit</li> </ul>                                                                                                    | Dans     |
|--------------------------------------------|----------------------------------------------------------------------------------------------------|----------|
| Authorities Certificat                     | es Revocation                                                                                                    | créer u  |
| Create / Edit CA                           | vpn-ap         The name of this entry as displayed in the GUI for reference.         This name can contain spaces but it cannot contain any of the following characters: ?, >, <, &, /,  ", '                                                                                                    | nous     |
| Method                                     | Create an internal Certificate Authority                                                                                                    | C        |
| Trust Store                                | Add this Certificate Authority to the Operating System Trust Store<br>When enabled, the contents of the CA will be added to the trust store so that they will be trusted by the operating system.                                                                                                    | Ροι      |
| Randomize Serial<br>Internal Certificate A | Use random serial numbers when signing certificates When enabled, if this CA is capable of signing certificates then serial numbers for certificates signed by this CA will be automatically randomized and checked for uniqueness instead of using the sequential value from Next Certificate Serial. uthority | Certific |
| Key type                                   | RSA     Activer Windows       2048     Accédez aux paramètres pour activer Window       The length to use when generating a new RSA key in bits.     Accédez aux paramètres pour activer Window                                                                                                    | ajo      |

| System      | System / Certificate / Authorities |             |                    |                                                                                                    |         |         |
|-------------|------------------------------------|-------------|--------------------|----------------------------------------------------------------------------------------------------|---------|---------|
| Authorities | Certifi                            | cates Re    | evocation          |                                                                                                    |         |         |
| Search      |                                    |             |                    |                                                                                                    |         |         |
| Search terr | m                                  |             |                    | Both   Q Search                                                                                           | D Clear |         |
|             |                                    | Enter a     | search string or * | nix regular expression to search certificate names and distinguished names.                               |         |         |
| Certificat  | te Authori                         | ties        |                    |                                                                                                    |         |         |
| Name        | Internal                           | Issuer      | Certificates       | Distinguished Name                                                                                        | In Use  | Actions |
| vpn-ap      | <b>~</b>                           | self-signed | 0                  | ST=Nord-Pas-de-Calais, OU=Bts SIO, O=SaintLuc, L=Cambrai, CN=vpn-ap, C=FR i                               |         | Ø*.     |
|             |                                    | 6           |                    | Valid From: <b>Wed, 20 Nov 2024 08:34:06 +0100</b><br>Valid Until: <b>Sat, 18 Nov 2034 08:34:06 +0100</b> |         |         |

un premier temps, nous allons une autorité de certification, que s utiliserons ensuite lors de la réation de notre certificat. ur ce faire, accédez à l'onglet cat dans la section Système, puis outez une nouvelle autorité.

|         | ates / Certificates / Edit                                                                                                    |
|---------|----------------------------------------------------------------------------------------------------|
| Une foi | es Certificate Revocation                                                                                                    |
| dans l' | ficate                                                                                                    |
|         | Create an internal Certificate                                                                                                    |
| certi   | VPD-ap                                                                                                    |
|         | The name of this entry as displayed in the GUI for reference.<br>This name can contain spaces but it cannot contain any of the following characters: ?, >, <, &, /,  ", "                                                                                                    |
| certi   | The name of this entry as displayed in the GUI for reference.<br>This name can contain spaces but it cannot contain any of the following characters: ?, >, <, &, /,  ", '<br>No internal Certificate Authorities have been defined. An internal CA must be defined in order to create an internal certificate. Create an internal of                                                                                                    |
| eerer   | The name of this entry as displayed in the GUI for reference.<br>This name can contain spaces but it cannot contain any of the following characters: ?, >, <, &, /,  ", '<br>No internal Certificate Authorities have been defined. An internal CA must be defined in order to create an internal certificate. Create an internal C<br>RSA  v                                                                                                    |
| City    | The name of this entry as displayed in the GUI for reference.<br>This name can contain spaces but it cannot contain any of the following characters: ?, >, <, &, /,  ", '<br>No internal Certificate Authorities have been defined. An internal CA must be defined in order to create an internal certificate. Create an internal of<br>RSA<br>2048                                                                                                    |
| City    | The name of this entry as displayed in the GUI for reference.<br>This name can contain spaces but it cannot contain any of the following characters: ?, >, <, &, /,  *, *<br>No internal Certificate Authorities have been defined. An internal CA must be defined in order to create an internal certificate. Create an internal C<br>RSA<br>2048<br>The length to use when generating a new RSA key, in bits.<br>The Key Length should not be lower than 2048 or some platforms may consider the certificate invalid. |

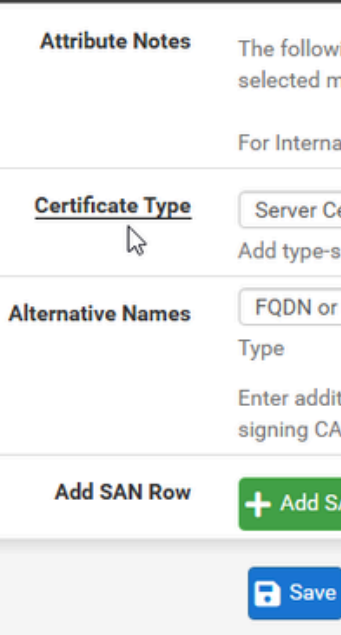

# ois l'autorité créée, rendez-vous l'onglet Certificates et créez le tificat en sélectionnant votre autorité.

| Cambrai                                                                                                    |                                                                                                    |
|----------------------------------------------------------------------------------------------------|----------------------------------------------------------------------------------------------------|
| SaintLuc                                                                                                    |                                                                                                    |
| Bts SIO                                                                                                    |                                                                                                    |
|                                                                                                    |                                                                                                    |
| The following attributes are added to certifica<br>selected mode.<br>For Internal Certificates, these attributes are a | ites and requests when they are created or signed. These attributes behave differently dep<br>added directly to the certificate as shown. |
| Canuar Cartificate                                                                                                    |                                                                                                    |
| Add type-specific usage attributes to the sign                                                                         | ed certificate. Used for placing usage restrictions on, or granting abilities to, the signed ce                                           |
| FQDN or Hostname                                                                                                    | vpn.groupe3.loca                                                                                                    |
| Enter additional identifiers for the certificate i signing CA may ignore or change these values                        | n this list. The Common Name field is automatically added to the certificate as an Alterna<br>s.                                          |
| + Add SAN Row                                                                                                    |                                                                                                    |
| Save                                                                                                    |                                                                                                    |
|                                                                                                    | Activer Windows                                                                                                    |

| System / Certifica                                                                 | ites / Ce             | rtificates                                                                                                    |                           |         |
|------------------------------------------------------------------------------------|-----------------------|----------------------------------------------------------------------------------------------------|---------------------------|---------|
| Created internal certificate v                                                     | pn-ap                 |                                                                                                    |                           |         |
| Authorities Certificates                                                           | s Certifio            | cate Revocation                                                                                                    |                           |         |
| Search term<br>Certificates                                                        | Enter a sea           | Both<br>rch string or *nix regular expression to search certificate names and distinguished nam                                                                                     | Search l                  | Clear   |
| Name<br>GUI default (66f10f1717fba)<br>Server Certificate<br>CA: No<br>Server: Yes | lssuer<br>self-signed | Distinguished Name O=pfSense GUI default Self-Signed Certificate, CN=pfSense-66f10f1717fba Valid From: Mon, 23 Sep 2024 08:47:52 +0200 Valid Until: Sun, 26 Oct 2025 07:47:52 +0100 | In Use<br>webConfigurator | Actions |
| vpn-ap<br>Server Certificate                                                       | vpn-ap                | ST=Nord-Pas-de-Calais, OU=Bts SIO, O=SaintLuc, L=Cambrai, CN=vpn-ap, C=FR                                                                                                    |                           | Ø*2     |

# Une fois votre certificat serveur créé, nous allons créer nos utilisateurs. PfSense utilisera sa base d'utilisateurs pour autoriser les connexions VPN.

| SENSE System      |                                   | VPN <del>v</del> Status <del>v</del> Dia | gnostics 👻 Help 👻 |         | G      |
|-------------------|-----------------------------------|------------------------------------------|-------------------|---------|--------|
| ystem / User M    | lanager / Users                   |                                          |                   |         | 0      |
| sers Groups       | Settings Authentication Servers   |                                          |                   |         |        |
| sers              |                                   |                                          |                   |         |        |
| Username<br>admin | Full name<br>System Administrator | Status                                   | admins            | Actions |        |
|                   |                                   |                                          |                   | + Add   | Delete |
|                   | N                                 |                                          |                   |         |        |
|                   | Lot"                              |                                          |                   |         |        |
|                   |                                   |                                          |                   |         |        |
|                   |                                   |                                          |                   |         |        |
|                   |                                   |                                          |                   |         |        |
|                   |                                   |                                          | Activer           | Windows |        |

| pfsense System                      | n → Interfaces → Firewall → Services → VPN → Status → Diagnostics → Help → 🕩                   |                  |
|-------------------------------------|------------------------------------------------------------------------------------------------|------------------|
| System / User I                     | Nanager / Users / Edit                                                                         |                  |
| Users Groups                        | Settings Authentication Servers                                                                | Attentio         |
| User Properties Defined by Disabled | USER                                                                                           | création         |
| Username<br>Password                | nicolas                                                                                        | l'optior         |
| Full name                           | nicolas debut         Vser's full name, for administrative information only                    | automa           |
| Expiration date                     | Leave blank if the account shouldn't expire, otherwise enter the expiration date as MM/DD/YYYY |                  |
| Group membership                    | admins Activer Windows Accédez aux paramètres pour activer Windows                             |                  |
|                                     |                                                                                                | System / User Ma |

| Syster | n/ User                   | Mana  |
|--------|---------------------------|-------|
| Users  | Groups                    | Setti |
| Users  |                           |       |
|        | Username                  |       |
|        | <ul> <li>admin</li> </ul> |       |
|        | L nicolas                 |       |
|        |                           |       |

### on, n'oubliez pas, lors de la n de l'utilisateur, de cocher n permettant la génération atique du certificat associé.

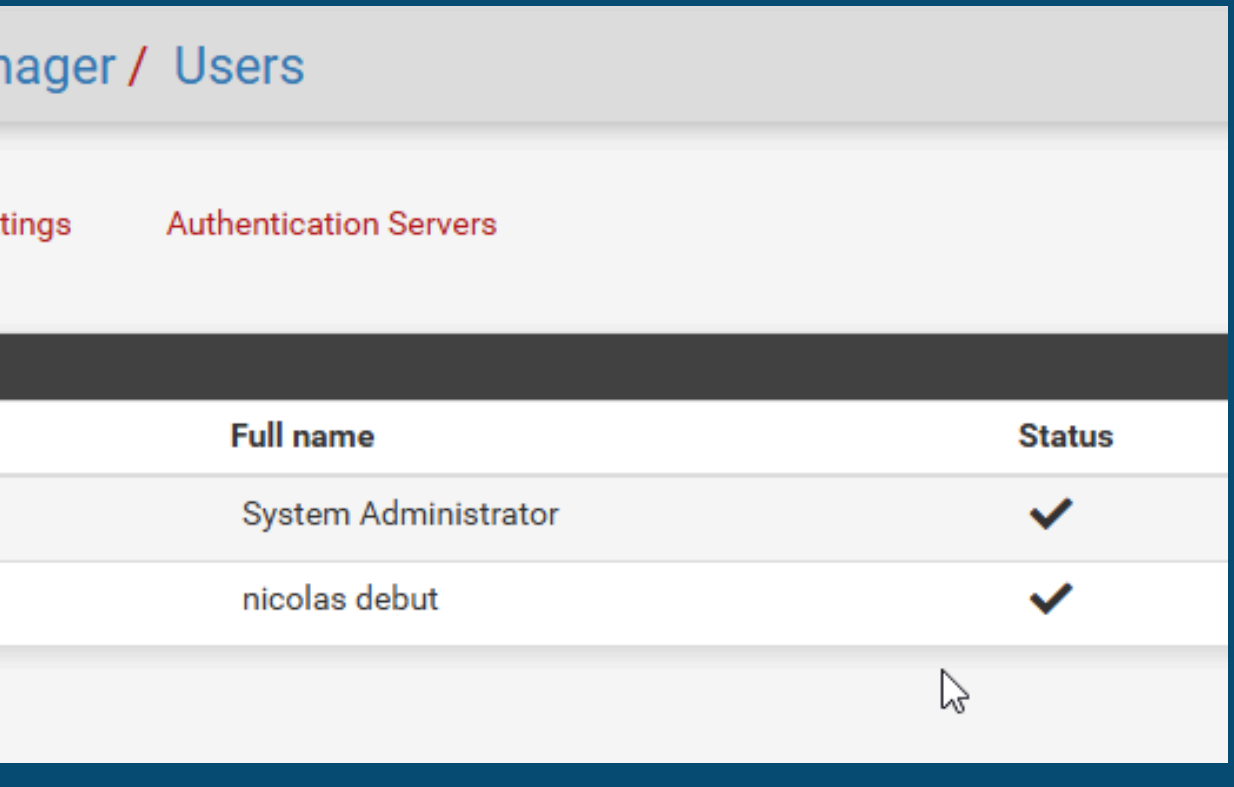

| COMMUNITY EDITION                                                                            | Status – Diagnostics – Help – | •                                                                                                |                                                                                               |
|----------------------------------------------------------------------------------------------|-------------------------------|--------------------------------------------------------------------------------------------------|-----------------------------------------------------------------------------------------------|
| VPN / OpenVPN / Servers                                                                      |                               | ш 🔳 😮                                                                                            |                                                                                               |
| Servers Clients Client Specific Overrides Wizards                                            |                               |                                                                                                  |                                                                                               |
| OpenVPN Servers           Interface         Protocol / Port         Tunnel Network         M | Mode / Crypto Description     | Actions                                                                                          |                                                                                               |
|                                                                                              |                               | + Add                                                                                            |                                                                                               |
| Nous allons maintenant con                                                                   | figurer prisent               | SC System - Interfaces - Firewall - Servic                                                       | es 🕶 VPN 👻 Status 👻 Diagnostics 👻 Help 👻                                                      |
| OpenVPN. Pour ce faire, rend                                                                 | ez-vous                       | OpenVPN / Servers / Edit                                                                         |                                                                                               |
| dans la section VPN, puis dans                                                               | la partie                     | Clients Client Specific Overrides Wizards                                                        |                                                                                               |
| OpenVPN et l'onglet Servers. Cl                                                              | iquez sur.                    | Description                                                                                      |                                                                                               |
| Aiouter et configurez les diffé                                                              | érentes                       | A description of this VPN for administrative re <b>Disabled</b> Disable this server              | ference.                                                                                      |
| options                                                                                      | Made (                        | Set this option to disable this server without r                                                 | emoving it from the list.                                                                     |
| options.                                                                                     | Mode C                        | Server mode Remote Access (SSL/TLS + User Auth )                                                 | ~                                                                                             |
| Nous vous conseillons de cho                                                                 | oisir un 🔉                    | Backend for Local Database authentication                                                        |                                                                                               |
| mode de serveur avec authent                                                                 | tification                    | Device mode                                                                                      | ▼                                                                                             |
| pour plus de sécurité.                                                                       |                               | "tun" mode carries IPv4 and IPv6 (OSI layer 3)<br>"tap" mode is capable of carrying 802.3 (OSI L | and is the most common and compatible mode across all platforms.<br>Activer Windo<br>ayer 2.) |

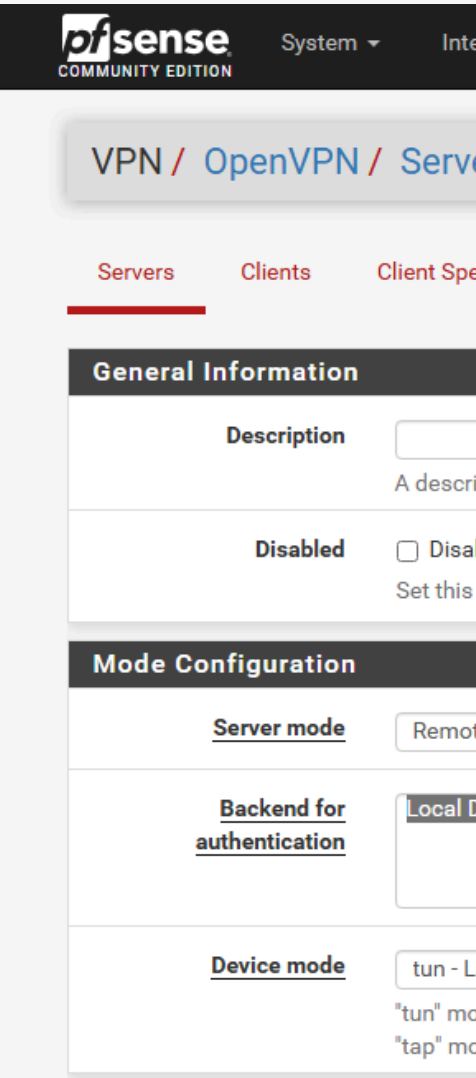

| authentication                      |                                                                                                    |                                                                       | Le port p            | oar                             |
|-------------------------------------|----------------------------------------------------------------------------------------------------|-----------------------------------------------------------------------|----------------------|---------------------------------|
| Device mode                         | tun - Layer 3 Tunnel Mode         "tun" mode carries IPv4 and IPv6 (OSI layer 3) and is the most common and compatible mode acro         "tap" mode is capable of carrying 802.3 (OSI Layer 2.)                                                                                                    | oss all platforms.                                                    | est le p             | or                              |
| Endpoint Configuration              | on                                                                                                    | _                                                                     | sécurit              | é, r                            |
| Protocol                            | UDP on IPv4 only                                                                                                    |                                                                       | modifi               | er                              |
| Interface                           | WAN         The interface or Virtual IP address where OpenVPN will receive client connections.                                                                                                    |                                                                       | moun                 |                                 |
| Local port                          | 1194<br>The port used by OpenVPN to receive client connections.                                                                                                    |                                                                       |                      | d'a                             |
| Cryptographic Setting               | gs                                                                                                    |                                                                       | authentication       |                                 |
| TLS Configuration                   | Use a TLS Key<br>A TLS key enhances security of an OpenVPN connection by requiring both parties to have a comm<br>This layer of HMAC authentication allows control channel packets without the proper key to be dro<br>unauthorized connections.The TLS Key does not have any effect on tunnel data. | non key before a peer can perform<br>opped, protecting the peers from | Device mode          | tun - L<br>"tun" mc<br>"tap" mc |
|                                     | Automatically generate a TLS Key.                                                                                                    |                                                                       | Endpoint Configurati | on                              |
| Peer Certificate Authority          | vpn-ap                                                                                                    | Activer Windows                                                       | Protocol             | UDP o                           |
| Peer Certificate<br>Revocation list | No Certificate Revocation Lists defined. One may be created here: System > Cert. Manager                                                                                                    | Accédez aux paramèti                                                  | Interface            | WAN<br>The inte                 |

Vous devrez également indiquer l'autorité de certification que vous avez créée, ainsi que le certificat correspondant.

### défaut utilisé par OpenVPN 1194. Pour des raisons de nous vous conseillons de le afin de réduire les risques ttaques potentielles.

| tun - Layer 3 Tunnel Mode 🗸                                                                                                    |                                                                     |
|----------------------------------------------------------------------------------------------------|---------------------------------------------------------------------|
| "tun" mode carries IPv4 and IPv6 (OSI layer 3) and is the most common and compatible mode acros<br>"tap" mode is capable of carrying 802.3 (OSI Layer 2.)                                                                                                    | ss all platforms.                                                   |
| n                                                                                                    |                                                                     |
| UDP on IPv4 only                                                                                                    |                                                                     |
| WAN 🗸                                                                                                    |                                                                     |
| The interface or Virtual IP address where OpenVPN will receive client connections.                                                                                                    |                                                                     |
| 1503                                                                                                    |                                                                     |
| The port used by OpenVPN to receive client connections.                                                                                                    |                                                                     |
| 5                                                                                                    |                                                                     |
| ☑ Use a TLS Key                                                                                                    |                                                                     |
| A TLS key enhances security of an OpenVPN connection by requiring both parties to have a commo<br>This layer of HMAC authentication allows control channel packets without the proper key to be drop<br>unauthorized connections. The TLS Key does not have any effect on tunnel data. | on key before a peer can perform<br>oped, protecting the peers from |
| Automatically generate a TLS Key.                                                                                                    |                                                                     |
| vpn-ap 🗸                                                                                                    |                                                                     |
|                                                                                                    | Activer Windows                                                     |
| No Certificate Revocation Lists defined. One may be created here: System > Cert. Manager                                                                                                    | Accédez auv naramètr                                                |

Accédez aux paramè

Cryptographic Settings

**TLS Configuration** 

Peer Certificate Authori

Peer Certificate

**Revocation list** 

| ECDH Curve               | Use Default 🗸                                                                          |                                                                   |                     |                                  |
|--------------------------|----------------------------------------------------------------------------------------|-------------------------------------------------------------------|---------------------|----------------------------------|
|                          | The Elliptic Curve to use for key exchange.                                            |                                                                   |                     |                                  |
|                          | The curve from the server certificate is used by default when the server us            | ses an ECDSA certificate. Otherwise, secp384r1 is used a          | Vouc                | davr                             |
| Data Encryption          | AES-128-CBC (128 bit key, 128 bit block)                                               | AES-256-GCM                                                       | v uus v             |                                  |
| Algorithms               | AES-128-CFB (128 bit key, 128 bit block)<br>AES-128-CFB1 (128 bit key, 128 bit block)  | AES-128-GCM<br>CHACHA20-POLY1305                                  | _                   |                                  |
|                          | AES-128-CFB8 (128 bit key, 128 bit block)                                              |                                                                   | ráci                | all                              |
|                          | AES-128-GCM (128 bit key, 128 bit block)                                               |                                                                   | I C S               | cau                              |
|                          | AES-192-CBC (192 bit key, 128 bit block)                                               |                                                                   | _                   |                                  |
|                          | AES-192-CFB (192 bit key, 128 bit block)                                               |                                                                   | réceai              |                                  |
|                          | AES-192-CFB1 (192 bit key, 128 bit block)<br>AES-192-CFB8 (192 bit key, 128 bit block) |                                                                   | ICSCU               | u uu                             |
| K                        | Available Data Encryption Algorithms                                                   | Allowed Data Encryption Algorithms. Click an algorit              |                     |                                  |
|                          | Click to add or remove an algorithm from the list                                      | it from the list                                                  | le nos              | te c                             |
|                          | The order of the selected Data Encryption Algorithms is respected by Ope               | nVPN. This list is ignored in Shared Key mode.                    |                     |                                  |
| Fallback Data Encryption | AES-256-CBC (256 bit key, 128 bit block)                                               |                                                                   | S                   | era                              |
| Algorithm                | The Fallback Data Encryption Algorithm used for data channel packets w                 | nen communicating with clients that do not support data           |                     |                                  |
|                          | negotiation (e.g. Shared Key). This algorithm is automatically included in             | the Data Encryption Algorithms list.                              |                     |                                  |
| Auth digest algorithm    | SHA256 (256-bit)                                                                       |                                                                   | Tunnel Settings     |                                  |
|                          | The algorithm used to authenticate data channel packets, and control cha               | nnel packets if a TLS Key is present.                             | IPv4 Tunnel Network | 10.10.10.0/24                    |
|                          | When an AEAD Encryption Algorithm mode is used, such as AES-GCM, thi                   | s digest is used for the control channel only, not the data       |                     | This is the IPv4                 |
|                          | The server and all clients must have the same setting. While SHA1 is the               | default for OpenVPN, this algorithm is insecure.                  |                     | expressed usin<br>usable address |
| Hardware Crypto          | No Hardware Crypto Acceleration                                                        |                                                                   |                     | A durant and an                  |
|                          |                                                                                        |                                                                   |                     | with several op                  |
| Certificate Depth        | One (Client+Server)                                                                    | Activer Windows                                                   | IDu6 Turnel Network |                                  |
|                          | When a certificate-based client logs in, do not accept certificates below the          | nis depth. Useful for denying certificates กลิปย์ พิเปิกกษีที่ที่ | Pvo Tunnei Network  | This is the UD of                |
|                          | generated from the same CA as the server.                                              |                                                                   |                     | expressed usin                   |
|                          |                                                                                        |                                                                   |                     | will be assigned                 |

Vous devrez également indiquer le réseau de destination (dans notre cas, le réseau LAN) ainsi que le nombre maximum de connexions VPN autorisées simultanément. rez ensuite spécifier l'adresse de votre tunnel. Il s'agit du ilisé pour communiquer avec lient. Dans notre exemple, ce le réseau 10.10.10.0/24.

I virtual network or network type alias with a single entry used for private communications between this server and client hosts g CIDR notation (e.g. 10.0.8.0/24). The first usable address in the network will be assigned to the server virtual interface. The remaining ses will be assigned to connecting clients.

rk of /30 or smaller puts OpenVPN into a special peer-to-peer mode which cannot push settings to clients. This mode is not compatible tions, including Exit Notify, and Inactive.

virtual network or network type alias with a single entry used for private communications between this server and client hosts g CIDR notation (e.g. fe80::/64). The ::1 address in the network will be assigned to the server virtual interface. The remaining addresses will be assigned to connecting clients.

Force all client-generated IPv4 traffic through the tunnel.

Redirect IPv4 Gateway

Redirect IPv6 Sateway

IPv4 Local network(s)

IPv6 Local network(s)

Concurrent connections

192.168.1.0/24

LAN network.

network

Force all client-generated IPv6 traffic through the tunnel.

IPv4 networks that will be accessible from the remote endpoint. Expressed as a comma-separated list of one or more CIDR ranges or host/network type aliases. This may be left blank if not adding a route to the local network through this tunnel on the remote machine. This is generally set to the

IPv6 networks that will be accessible from the remote endpoint. Expressed as a comma-separated list of one or more IP/PREFIX or host/network type aliases. This may be left blank if not adding a route to the local network through this tunnel on the remote machine. This is generally set to the LAN Activer Windows

\$

| communication                 |                                                                                                    |                                                                     |                          |
|-------------------------------|----------------------------------------------------------------------------------------------------|---------------------------------------------------------------------|--------------------------|
| Duplicate Connection          | <ul> <li>Allow multiple concurrent connections from the same user</li> <li>When set, the same user may connect multiple times. When unset, a new connection from a user will dis</li> <li>Users are identified by their username or certificate properties, depending on the VPN configuration. This may be necessary in some environments.</li> </ul> | aconnect the previous session.<br>s practice is discouraged securit |                          |
| Client Settings<br>Dynamic IP | Allow connected clients to retain their connections if their IP address changes.                                                                                                    |                                                                     | Nous vou                 |
| Topology<br>Ping settings     | net30 Isolated /30 network per client<br>Specifies the method used to supply a virtual adapter IP address to clients when using TUN mode on IPv<br>Some clients may require this be set to "subnet" even for IPv6, such as OpenVPN Connect (iOS/Android)<br>clients such as Yealink phones may require "net30".                                        | /4.<br>. Older versions of OpenVPN (be                              | niveau de<br>l'option qu |
| Inactive                      | 300<br>Causes OpenVPN to close a client connection after n seconds of inactivity on the TUN/TAP device.<br>Activity is based on the last incoming or outgoing tunnel packet.<br>A value of 0 disables this feature.<br>This option is ignored in Peer-to-Peer Shared Key mode and in SSL/TLS mode with a blank or /30 tunnel<br>not restart.           | network as it will cause the serv                                   | Cela em<br>communiq      |
| Ping method                   | keepalive – Use keepalive helper to define ping configuration<br>keepalive helper uses interval and timeout parameters to define ping and ping-restart values as follows:<br>ping = interval<br>ping-restart = timeout*2<br>push ping = interval<br>push ping-restart = timeout                                                                        | Activer Windows<br>Accédez aux paramètres po                        |                          |

| DNS Server enable      | Provide a DNS server list to                                             |
|------------------------|--------------------------------------------------------------------------|
| Block Outside DNS      | Make Windows 10 Clients<br>Requires Windows 10 and Open<br>not affected. |
| Force DNS cache update | Run "net stop dnscache", "<br>This is known to kick Window               |
| NTP Server enable      | Provide an NTP server list                                               |
| NetBIOS enable         | Enable NetBIOS over TCP/<br>If this option is not set, all Net           |

Is conseillons également, au l'option topology, de choisir ue nous avons sélectionnée. pêchera vos clients VPN de uer directement avec le reste du réseau.

to clients. Addresses may be IPv4 or IPv6.

s Block access to DNS servers except across OpenVPN while connected, forcing clients to use only VPN DN penVPN 2.3.9 or later. Only Windows 10 is prone to DNS leakage in this way, other clients will ignore the opt

"net start dnscache", "ipconfig /flushdns" and "ipconfig /registerdns" on connection initiation. ws into recognizing pushed DNS servers.

t to clients

P/IP

etBIOS-over-TCP/IP options (including WINS) will be disabled.

| Advanced Configurat        | tion                                                                                                    |
|----------------------------|----------------------------------------------------------------------------------------------------|
| Custom options             | auth-nocache         Enter any additional options to add to the OpenVPN server configuration here, separated by semicolon.         EXAMPLE: push "route 10.0.0.0 255.255.255.0"                                                                                                    |
| Username as Common<br>Name | Use the authenticated client username instead of the certificate common name (CN).<br>When a user authenticates, if this option is enabled then the username of the client will be used in place of the certificate common name<br>such as determining Client Specific Overrides.                                                                                                    |
| UDP Fast I/O               | Use fast I/O operations with UDP writes to tun/tap. Experimental. Optimizes the packet write event loop, improving CPU efficiency by 5% to 10%. Not compatible with all platforms, and not compatible with bandwidth limiting.                                                                                                    |
| Exit Notify                | Reconnect to this server / Retry once<br>Send an explicit exit notification to connected clients/peers when restarting or shutting down, so they may immediately disconnect rather<br>for a timeout. In SSL/TLS Server modes, clients may be directed to reconnect or use the next server. This option is ignored in Peer-to-Peer<br>mode and in SSL/TLS mode with a blank or /30 tunnel network as it will cause the server to exit and not restart. |
| Send/Receive Buffer        | Default       Activer Windows         Configure a Send and Receive Buffer size for OpenVPN. The default buffer size can be too small in many cases, depending on hardware                                                                                                    |

Et voici à quoi cela devrait ressembler une fois la configuration terminée.

| in many cases, de           | epending on hardware                                 |                                 |                                                       |                                                                        |                               |                             |                   |            |             |        |
|-----------------------------|------------------------------------------------------|---------------------------------|-------------------------------------------------------|------------------------------------------------------------------------|-------------------------------|-----------------------------|-------------------|------------|-------------|--------|
|                             | C System <del>▼</del><br>IoN                         | Interfaces 🕶                    | Firewall 👻                                            | Services -                                                             | VPN -                         | Status 🕶                    | Diagnostics 👻     | Help 🗕     |             |        |
| VPN/                        | OpenVPN / S                                          | Servers                         |                                                       |                                                                        |                               |                             |                   |            |             | Lut 📰  |
| Servers                     | Clients Clie                                         | nt Specific Overrides           | Wizards                                               |                                                                        |                               |                             |                   |            |             |        |
|                             |                                                      |                                 |                                                       |                                                                        |                               |                             |                   |            |             |        |
| OpenVPN                     | N Servers                                            |                                 |                                                       |                                                                        |                               |                             |                   |            |             |        |
| OpenVPN<br>Interface        | N Servers<br>Protocol / Port                         | Tunnel Network                  | Mode / C                                              | Crypto                                                                 |                               |                             |                   |            | Description | Action |
| OpenVPN<br>Interface<br>WAN | N Servers<br>Protocol / Port<br>UDP4 / 1503<br>(TUN) | Tunnel Network<br>10.10.10.0/24 | Mode / (<br>Mode: F<br>Data Cij<br>Digest:<br>D-H Par | Crypto<br>Remote Access<br>phers: AES-256<br>SHA256<br>rams: 2048 bits | s ( SSL/TLS +<br>-GCM, AES-12 | User Auth )<br>28-GCM, CHAC | HA20-POLY1305, AE | :S-256-CBC | Description | Action |

#### Dans la zone "Custom options", indiquez auth-nocache. Cette option offre une protection supplémentaire contre le vol des identifiants en empêchant leur mise en cache.

| Installed Pac             | kages   | Available Packages                                                                                                    |                               | Pour                                                                                                    |
|---------------------------|---------|----------------------------------------------------------------------------------------------------|-------------------------------|----------------------------------------------------------------------------------------------------|
| Search<br>Search term     | ,       | openvpn       Both       Q Search Clear         Enter a search string or *nix regular expression to search package names and descriptions.                                                                                                    | C                             | onfigurat<br>faudra                                                                                                    |
| Packages                  |         |                                                                                                    |                               |                                                                                                    |
| Name                      | Version |                                                                                                    | On                            | en//PN a                                                                                                    |
| openvpn-<br>client-export | 1.9.2   | Package Dependencies:                                                                                                    | Cρ                            |                                                                                                    |
| WireGuard                 | 0.2.1   | WireGuard(R) is an extremely simple yet fast and modern VPN that utilizes state-of-the-art cryptography. It aims to be faster, simpler, leaner, and more useful than IPSec, while avoiding the massive headache. It intends to be considerably more performant than OpenVPN. WireGuard is designed as a general purpose VPN for running on embedded interfaces and super computers alike, fit for many different circumstances. Initially released for the Linux kernel, it is now cross-platform and widely deployable. It is currently under heavy development, but already it might be regarded as the most secure, easiest to use, and simplest VPN solution in the industry. |                               |                                                                                                    |
|                           |         |                                                                                                    | S                             | /stem / Package Manager /                                                                                                    |
|                           |         |                                                                                                    | PI<br>Th                      | ease wait while the installation of <b>pfSense-pk</b><br>is may take several minutes. Do not leave or i                                                                                                    |
|                           |         |                                                                                                    | In                            | stalled Packages Available Packages                                                                                                    |
|                           |         |                                                                                                    |                               |                                                                                                    |
|                           |         |                                                                                                    |                               | ckage Installation                                                                                                    |
|                           |         |                                                                                                    | P:<br>All<br>The              | repositories are up to date.<br>following 5 package(s) will be affe                                                                                                    |
|                           |         |                                                                                                    | P:<br>All<br>The              | <pre>repositories are up to date.<br/>following 5 package(s) will be affec<br/>packages to be INSTALLED:<br/>7-zip: 23.01 [pfSense]<br/>libsysinfo: 0.0.3_2 [pfSense]<br/>openvpn-client-export: 2.6.7 [pr<br/>pfSense-pkg-openvpn-client-export<br/>zip: 3.0_1 [pfSense]</pre>                                      |
|                           |         |                                                                                                    | P<br>All<br>The<br>New<br>Nur | <pre>repositories are up to date.<br/>following 5 package(s) will be affe<br/>packages to be INSTALLED:<br/>7-zip: 23.01 [pfSense]<br/>libsysinfo: 0.0.3_2 [pfSense]<br/>openvpn-client-export: 2.6.7 [pr<br/>pfSense-pkg-openvpn-client-expor<br/>zip: 3.0_1 [pfSense]<br/>ber of packages to be installed: 5</pre> |

# exporter ensuite votre tion VPN vers votre client, il installer un paquet lié à appelé openvpn-client-export.

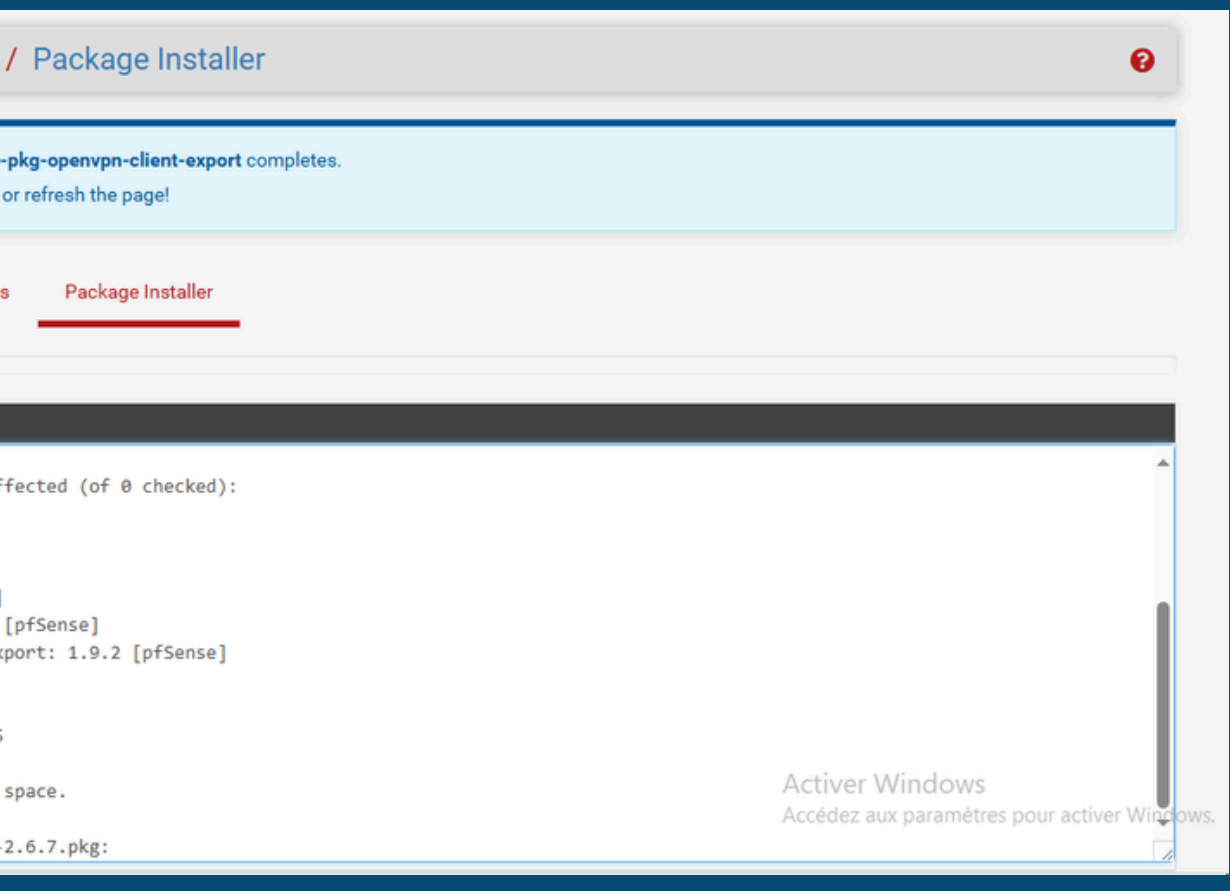

| OpenVPN / Clien                              | t Export Utility                                                                                                    |                                                                       |                                                         | Une fois        | s le paquet installé, retournez                                                                                                    |  |  |
|----------------------------------------------|----------------------------------------------------------------------------------------------------|-----------------------------------------------------------------------|---------------------------------------------------------|-----------------|----------------------------------------------------------------------------------------------------|--|--|
| Server Client C                              | Client Specific Overrides Wizards Client Export                                                                                                    |                                                                       |                                                         | dans la s       | dans la section OpenVPN, puis accédez                                                                                                    |  |  |
| OpenVPN Server<br>Remote Access Server       | Server UDP4:1503                                                                                                    | <b>∨</b>                                                              |                                                         | à Client E      | à Client Export Utility. C'est ici que vous                                                                                                    |  |  |
| Client Connection Be<br>Host Name Resolution | ehavior<br>Interface IP Address                                                                                                    | ~                                                                     |                                                         | trouvere        | trouverez le dossier de configuration à                                                                                                    |  |  |
| Verify Server CN                             | Automatic - Use verify-x509-name where possible<br>Optionally verify the server certificate Common Name (CN) when the                                          | ✔<br>client connects.                                                 |                                                         | transfére       | r à votre client, dans le dossier                                                                                                    |  |  |
| Block Outside DNS                            | Block access to DNS servers except across OpenVPN while conne<br>Requires Windows 10 and OpenVPN 2.3.9 or later. Only Windows 10 i<br>not affected.            | cted, forcing clients to use only<br>s prone to DNS leakage in this w | v VPN DNS servers.<br>way, other clients will ignore th | Arc             | chive de la partie Bundle                                                                                                    |  |  |
| Legacy Client                                | Do not include OpenVPN 2.5 and later settings in the client configu<br>When using an older client (OpenVPN 2.4.x), check this option to prev<br>configuration. | <b>iration</b> .<br>ent the exporter from placing kr                  | nown-incompatible settings in                           | Configurations. |                                                                                                    |  |  |
| Silent Installer                             | Create Windows installer for unattended deploy. Create a silent Windows installer for unattended deploy; installer mus                                         | OpenVPN Clients                                                       | s<br>Da co                                              | ertificate Name | Export                                                                                                    |  |  |
|                                              |                                                                                                    | nicolas                                                               |                                                         | /PN-SSL-RA-FB   | <ul> <li>Inline Configurations:</li> <li>Most Clients Android</li> <li>Bundled Configurations:</li> <li>Archive Config File Only</li> <li>Current Windows Installers (2.6.7-lx001):</li> <li>64-bit 2.5.9-lx601):</li> <li>64-bit 2.5.9-lx601):</li> <li>64-bit 2.5.9-lx601):</li> <li>10/2016/2019 2.2-bit</li> <li>10/2016/2019 2.7/8/8.1/2012r2</li> <li>Viscosity (Mac OS X and Windows):</li> <li>Viscosity Bundle</li> <li>Viscosity Bundle</li> <li>Viscosity Bundle</li> <li>Viscosity Bundle</li> <li>Viscosity Bundle</li> <li>Viscosity Bundle</li> </ul> |  |  |

| Fi | rev<br><sub>batin</sub> | vall / Ru            | iles / W | DMZ OpenVF                                 | PN |              |           |         |       |          |                                        | d'autc       | oris                | er                                       |
|----|-------------------------|----------------------|----------|--------------------------------------------|----|--------------|-----------|---------|-------|----------|----------------------------------------|--------------|---------------------|------------------------------------------|
| Ru | les                     | (Drag to             | Change O | rder)                                      |    |              |           |         |       |          |                                        | WAN.         | Pc                  | JUr                                      |
| 0  | ×                       | States<br>0/1.49 MiE | Protocol | Source<br>Reserved<br>Not assigned by IANA | *  | Destination  | Port<br>* | Gateway | Queue | Schedule | Description Ac<br>Block bogon networks | ind          | iau                 | ιáς                                      |
|    | ~                       | 0/0 B                | IPv4 TCP | *                                          | *  | 192.168.30.2 | 80 (HTTP) | *       | none  |          | NAT Accès serveur web depuis WAN       |              | iqu                 |                                          |
|    | ~                       | 0/0 B                | IPv4 TCP | *                                          | *  | 192.168.30.2 | 21 (FTP)  | *       | none  |          | NAT                                    |              |                     |                                          |
|    |                         |                      |          |                                            |    |              |           | E       | Add   | l Add    | 💼 Delete 🚫 Toggle 🔂 Copy 🕞 Si          |              | System <del>-</del> | - Inter                                  |
| •  |                         |                      | 6        |                                            |    |              |           |         |       |          |                                        | Firewall /   | Rules /             | Edit                                     |
|    |                         |                      |          |                                            |    |              |           |         |       |          |                                        | Edit Firewal | l Rule              |                                          |
|    |                         |                      |          |                                            |    |              |           |         |       |          | Activer Windows                        |              | <u>Action</u>       | Pass<br>Choose v<br>Hint: the<br>whereas |
|    |                         |                      |          |                                            |    |              |           |         |       |          |                                        |              |                     |                                          |

ensuite créer une règle afin les flux OpenVPN venant du cela, suivez les paramètres sur nos captures d'écran.

| Interfaces <del>-</del>                                                   | Firewall 👻        | Services <del>-</del> | VPN 🗸          | Status 🗸                      | Diagnostics 🗸        | Help 🗕                              |
|---------------------------------------------------------------------------|-------------------|-----------------------|----------------|-------------------------------|----------------------|-------------------------------------|
| Edit                                                                      |                   |                       |                |                               |                      | #                                   |
| Pass<br>Choose what to do with<br>Hint: the difference bet                | h packets that    | match the criteri     | a specified b  | ►<br>pelow.<br>packet (TCP RS | ST or ICMP port unre | achable for UDP) is returned to the |
| whereas with block the                                                    | packet is drop    | oped silently. In e   | ither case, th | he original pac               | ket is discarded.    |                                     |
| <ul> <li>Disable this rule</li> <li>Set this option to disable</li> </ul> | ble this rule wit | hout removing it      | from the list  | t.                            |                      |                                     |
| WAN<br>Phoose the interface fr                                            | om which pac      | kets must come        | to match thi   | ►<br>s rule.                  |                      |                                     |
| IPv4<br>Select the Internet Prot                                          | tocol version t   | nis rule applies to   | ).             | ~                             |                      |                                     |
| UDP<br>Choose which IP proto                                              | col this rule sh  | ould match.           |                | ~                             |                      |                                     |
| Invert match                                                              | IAW               | N address             |                |                               | ✓ Source             | e Addressiver Windows               |
| Display Advanced                                                          |                   |                       |                |                               |                      | Accédez aux paramètres po           |

Interface

Protocol

Source

Address Family

Source

Invertised

| Destination Invert match   Avg   Destination Port Range   From   Specify the destination port or port ange for this rule. The "To" find may be left empty if only filtering a single port.   Starts Options   Log   Log   Ico   Ico <                                                                                                    | Destination            |                                                                                                    |                                 |                              |             |                                            |                                                  |                                                                                              |                                                                       |                                                                                      |
|----------------------------------------------------------------------------------------------------|------------------------|----------------------------------------------------------------------------------------------------|---------------------------------|------------------------------|-------------|--------------------------------------------|--------------------------------------------------|----------------------------------------------------------------------------------------------|-----------------------------------------------------------------------|--------------------------------------------------------------------------------------|
| Destination Port Range       OpenVPPN (1194)        Custom       To       Custom         Specify the destination port or port range for this rule. The "To" field may be left empty if only filtering a single port.       Stars Options       Image: Custom in the filtering a single port.         Log       Image: Custom in the filtering a single port.       Image: Custom in the filtering a single port.       Image: Custom in the filtering a single port.         Log       Image: Custom in the filtering page.       Image: Custom in the filtering page.       Image: Custom in the filtering page.       Image: Custom in the filtering page.         Description       Advanced Option       Image: Custom in the filtering page.       Image: Custom in the filtering in the filtering page.       Image: Custom in the filtering in the filtering page.       Image: Custom in the filtering in the filtering in                                                                                                    |                        | Invert match                                                                                                    | Any                             |                              | *           | Destination Address                        |                                                  |                                                                                              |                                                                       |                                                                                      |
| From Custom   Specify the destination port or port range for this rule. The "To' field may be left empty if only filtering a single port.     Stra Options     Log        Log                 Description                             Description                                                                    Advanced Options </th <th>Destination Port Range</th> <th>OpenVPN (1194) 🗸</th> <th></th> <th>OpenVPN (1194</th> <th>) ~</th> <th></th> <th></th> <th></th> <th></th> <th></th>                                                                                                    | Destination Port Range | OpenVPN (1194) 🗸                                                                                                    |                                 | OpenVPN (1194                | ) ~         |                                            |                                                  |                                                                                              |                                                                       |                                                                                      |
| Specify the destination port or port range for this rule. The "To" field may be left empty if only filtering a single port.                                                                                                    |                        | From                                                                                                    | Custom                          | То                           |             | Custom                                     |                                                  |                                                                                              |                                                                       |                                                                                      |
| Log       Log packets that are handled by this rule         Hint: the freewall has limited local log pace. Don't turn on logging for everything. If doing a lot of logging, consider using a remote system         Description         A description may be entered here for administrative reference. A maximum of 52 characters will be used in the ruleset and displayed in log.         Advanced Option         Image: Same         Advanced Option         Image: Same         Advanced Option         Image: Same         Advanced Option         Image: Same         Advanced Option         Image: Same         Advanced Option         Image: Same         Advanced Option         Image: Same         Advanced Option         Image: Same         Advanced Option         Image: Same         Advanced Option         Image: Same         Advanced Option         Image: Same         Image: Same         Image: Same         Image: Same         Image: Same         Image: Same         Image: Same         Image: Same         Image: Same         Image: Same         Image: Same         Image:                                                                                                    |                        | Specify the destination po                                                                                                    | rt or port range for this rule. | The "To" field may be left e | mpty if onl | r filtering a single port.                 |                                                  |                                                                                              |                                                                       |                                                                                      |
| CogeAcetes that are handled by this rule<br>Hint: the frewall Has limited local log gapes. Don't um on logging for everything. If doing a lot of logging, consider using a remote synte<br>Hint: the frewall Has limited local log gapes. Don't um on logging for everything. If doing a lot of logging, consider using a remote synte<br>Hist: the frewall Hast limited local log gapes. Don't um on logging for everything. If doing a lot of logging, consider using a remote synte<br>A description<br>A description A description may be entered here for administrative reference. A maximum of 52 characters will be used in the ruleset and displayed r<br>log.<br>Advanced Options<br>Advanced Options<br>Activer Windows<br>Activer Windows<br>Activer Windows<br>Firewall / Rules / WAN<br>The change have been appled auccessfully<br>Montor the filter redoes forgeness.<br>Floating WAN LoN DOZ<br>Floating WAN LoN DOZ<br>Floating WAN LoN DOZ<br>Floating WAN LoN DOZ                                                                                                    | xtra Options           |                                                                                                    |                                 |                              |             |                                            |                                                  |                                                                                              |                                                                       |                                                                                      |
| Hint: the firewall has limited local log space. Don't turn on logging for everything. If doing a lot of logging, consider using a remote syste<br>the Status: System Logs. Setting page).<br>Description<br>Adsorptions IP Inputs / Advanced Options<br>Advanced Options IP Inputs / Advanced<br>IP Inputs / Advanced<br>IP Input s / Advanced<br>IP Input s / Advanced<br>IP Input | Log                    | Log packets that are has a log packets that are has a log packets that a log packets that a log packets tha | andled by this rule             |                              |             |                                            |                                                  |                                                                                              |                                                                       |                                                                                      |
| the Status: System Logs: Setting page).<br>Description A description may be entered here for administrative reference. A maximum of 52 characters will be used in the ruleset and displayed r Advanced Options Advanced Options Activer Windows                                                                                                    |                        | Hint: the firewall has limite                                                                                                    | ed local log space. Don't turn  | on logging for everything.   | If doing a  | ot of logging, consider using a remote sy  | vslo                                             |                                                                                              |                                                                       |                                                                                      |
| Description       A description may be entered here for administrative reference. A maximum of 52 characters will be used in the ruleset and displayed in advanced Option       Advanced Option         Advanced Option       Image: Display / Advanced       Image: Display / Advanced         Image: Display / Advanced       Image: Display / Advanced       Image: Display / Advanced         Image: Display / Advanced       Image: Display / Advanced       Image: Display / Advanced         Image: Display / Advanced       Image: Display / Advanced       Image: Display / Advanced         Image: Display / Advanced       Image: Display / Advanced       Image: Display / Advanced         Image: Display / Advanced       Image: Display / Advanced       Image: Display / Advanced         Image: Display / Advanced       Image: Display / Advanced       Image: Display / Advanced         Image: Display / Advanced       Image: Display / Advanced       Image: Display / Advanced         Image: Display / Advanced       Image: Display / Advanced       Image: Display / Advanced         Image: Display / Advanced       Image: Display / Advanced       Image: Display / Advanced         Image: Display / Advanced       Image: Display / Advanced       Image: Display / Advanced       Image: Display / Advanced         Image: Display / Advanced       Image: Display / Advanced       Image: Display / Advanced       Image: Display / Advanced                                                                                                    |                        | the Status: System Logs: \$                                                                                                    | Settings page).                 |                              |             |                                            |                                                  |                                                                                              |                                                                       |                                                                                      |
| A description may be entered here for administrative reference. A maximum of 52 characters will be used in the ruleset and displayed in<br>tog.<br>Advanced Options Cutiver Windows<br>Activer Windows<br>Cutiver Windows<br>Cutiver Windo                                                               | Description            |                                                                                                    |                                 |                              |             |                                            |                                                  |                                                                                              |                                                                       |                                                                                      |
| Advanced Options Advanced Options Cactiver Windows  Activer Windows                                                                                                    |                        | A description may be ente                                                                                                    | red here for administrative re  | ference. A maximum of 5      | 2 character | s will be used in the ruleset and displaye | d in                                             |                                                                                              |                                                                       |                                                                                      |
| Advanced Options       Interface         Image: Save       Save         Activer Windows       Image: Save         Activer Windows       Image: Save         Image: Save       Image: Save         Image: Save       Image: Save </td <td></td> <td>log.</td> <td></td> <td></td> <td></td> <td></td> <td></td> <td></td> <td></td> <td></td>                                                                                                    |                        | log.                                                                                                    |                                 |                              |             |                                            |                                                  |                                                                                              |                                                                       |                                                                                      |
| Sore       Activer Windows       System < interfaces                                                                                                    | Advanced Options       | 🕸 Display Advanced                                                                                                    |                                 |                              |             |                                            |                                                  |                                                                                              |                                                                       |                                                                                      |
| Activer Windows               System                Metrices                 Activer Windows               Firewall / Rules / WAN               Firewall / Rules / WAN               Firewall / Rules / WAN               Firewall / Rules / WAN                 The changes have been applied successfully             Monitor the fifter relead progress.               Floating             WAN             LAN             DMZ                 VAN             LAN             Mall             VI.54             ·             VI.54             ·             VI.54             ·             Reserved             Mill             ·             VI.98             IPv4 TOP             ·             ·                                                                                                    |                        |                                                                                                    |                                 |                              |             |                                            |                                                  |                                                                                              |                                                                       |                                                                                      |
| Activer Windows       System •       Interfaces         Firewall / Rules / WAN       The changes have been applied successfully         Monitor the filter reload progress.         Floating       WAN         LAN       DMZ         Rules (Drag to Change Order)         States       Protocol Source         X       0/1.54         MB       : •                                                                                                    |                        | Save                                                                                                    |                                 |                              |             |                                            |                                                  |                                                                                              |                                                                       |                                                                                      |
| Firewall / Rules / WAN         The changes have been applied successfully         Monitor the filter reload progress.         Floating       WAN         LAN       DMZ         Rules (Drag to Change Order)         States       Protocol Source         X       0/1.54       Reserved         MB       Not assignt         INA       IPv4 TCP *         ✓       0/0.8       IPv4 TCP *         ✓       0/0.8       IPv4 TCP *                                                                                                    |                        |                                                                                                    |                                 |                              |             | Activer Windows                            |                                                  | ISE Sys                                                                                      | tem 👻                                                                 | Interfaces                                                                           |
| Firewall / Rules / WAN  The changes have been applied successfully Monitor the filter reload progress.  Floating WAN LAN DMZ  Floating WAN LAN DMZ  Rules (Drag to Change Order)  States Protocol Source  ✓ 0/1.54 * Reserved MIB * Not assign IANA  ✓ 0/0.8 IPv4 TCP *  ✓ 0/0.8 IPv4 TCP *  ✓ 0/0.8 IPv4 TCP *                                                                                                    |                        |                                                                                                    |                                 |                              |             |                                            |                                                  |                                                                                              |                                                                       |                                                                                      |
| The changes have been applied successfully         Monitor the filter reload progress.         Floating       WAN       LAN       DMZ         Rules (Drag to Change Order)         States       Protocol       Source         X       0/1.54       *       Reserved         MiB       *       Not assignt         I ANA       I Pv4 TCP       *         I Y0/0 B       I Pv4 TCP       *         I Y0/0 B       I Pv4 TCP       *                                                                                                    |                        |                                                                                                    |                                 |                              |             |                                            |                                                  |                                                                                              |                                                                       |                                                                                      |
| Floating       WAN       LAN       DMZ         Floating       WAN       LAN       DMZ         Rules (Drag to Change Order)       □       States       Protocol       Source         X       0/1.54       *       Reserved         MiB       *       Not assign         I NO       0/0 B       IPv4 TCP       *         I < 0/0 B                                                                                                    |                        |                                                                                                    |                                 |                              |             |                                            | Firew                                            | all / Rule                                                                                   | es/W                                                                  | AN                                                                                   |
| Floating       WAN       LAN       DMZ         Rules (Drag to Change Order)       Image: Change Order)         States       Protocol       Source         ×       0/1.54       *       Reserved         MB       *       Reserved         MB       IPv4 TCP *         ·       ✓       0/0 B       IPv4 TCP *         ·       ✓       0/0 B       IPv4 WAN addre                                                                                                    |                        |                                                                                                    |                                 |                              |             |                                            | Firew                                            | all / Rule                                                                                   | es/W                                                                  | AN                                                                                   |
| Floating       WAN       LAN       DMZ         Rules (Drag to Change Order)       Image: States       Protocol       Source         VI.154       *       Reserved         MiB       *       Reserved         MiB       IPv4 TCP       *         VO/0 B       IPv4 TCP       *         VO/0 B       IPv4 TCP       *                                                                                                    |                        |                                                                                                    |                                 |                              |             |                                            | Firew<br>The cha<br>Monitor                      | rall / Rule                                                                                  | en applied :                                                          | AN<br>successfully.                                                                  |
| Rules (Drag to Change Order)         States       Protocol         ×       0/1.54         MiB       *         Not assigned IANA         ✓       0/0 B         IPv4 TCP         ✓       0/0 B         IPv4 TCP         ✓       0/0 B         IPv4 TCP         ✓       0/0 B         IPv4 TCP         ✓       0/0 B         IPv4 TCP                                                                                                    |                        |                                                                                                    |                                 |                              |             |                                            | Firew<br>The cha<br>Monitor                      | rall / Rule                                                                                  | en applied a<br>ad progress                                           | AN<br>successfully.                                                                  |
| Rules (Drag to Change Order)         States       Protocol         X       0/1.54<br>MiB       *         MiB       *         Not assigned<br>IANA         V       0/0 B       IPv4 TCP         V       0/0 B       IPv4 TCP         V       0/0 B       IPv4 TCP         V       0/0 B       IPv4 TCP                                                                                                    |                        |                                                                                                    |                                 |                              |             |                                            | Firew<br>The cha<br>Monitor                      | rall / Rule                                                                                  | en applied a<br>id progress<br>LAN                                    | AN<br>successfully<br>DMZ                                                            |
| States       Protocol       Source         ×       0/1.54       *       Reserved         MiB       MiB       *       Reserved         ○       0/0 B       IPv4 TCP       *         ○       0/0 B       IPv4 TCP       *         ○       0/0 B       IPv4 TCP       *         ○       √ 0/0 B       IPv4 TCP       *                                                                                                    |                        |                                                                                                    |                                 |                              |             |                                            | Firew<br>The cha<br>Monitor                      | rall / Rule                                                                                  | en applied a<br>ad progress<br>LAN                                    | AN<br>successfully<br>DMZ                                                            |
| ×       0/1.34       *       Reserved<br>Not assign<br>IANA         □       0/0 B       IPv4 TCP       *         □       0/0 B       IPv4 TCP       *         □       0/0 B       IPv4 TCP       *         □       0/0 B       IPv4 TCP       *                                                                                                    |                        |                                                                                                    |                                 |                              |             |                                            | Firew<br>The cha<br>Monitor<br>Floating<br>Rules | rall / Rule<br>nges have bee<br>the filter reloa<br>WAN<br>(Drag to Ch                       | es / W/<br>en applied a<br>id progress<br>LAN                         | AN<br>successfully<br>DMZ<br>der)                                                    |
| IANA         IANA         IANA      <                                                                                                    |                        |                                                                                                    |                                 |                              |             |                                            | Firew<br>The cha<br>Monitor<br>Floating<br>Rules | rall / Rule                                                                                  | ES / W/                                                               | AN<br>successfully<br>DMZ<br>der)<br>Source                                          |
| □ ✓ 0/0 B       IPv4 TCP *         □ ✓ 0/0 B       IPv4 TCP *         □ ✓ 0/0 B       IPv4 TCP *                                                                                                    |                        |                                                                                                    |                                 |                              |             |                                            | Firew<br>The cha<br>Monitor<br>Floating<br>Rules | rall / Rule                                                                                  | es / W/<br>en applied a<br>id progress<br>LAN<br>nange Or<br>Protocol | AN<br>successfully<br>DMZ<br>der)<br>Source<br>Reserved<br>Not assigne               |
| □ ✓ 0/0 B IPv4 TCP ★<br>□ ✓ 0/0 B IPv4 WAN addre                                                                                                    |                        |                                                                                                    |                                 |                              |             |                                            | Firew<br>The cha<br>Monitor<br>Floating<br>Rules | vall / Rule                                                                                  | es / W/<br>en applied a<br>id progress<br>LAN<br>nange Or<br>rotocol  | AN<br>successfully,<br>DMZ<br>der)<br>Source<br>Reserved<br>Not assigne<br>IANA      |
| □ ✓ 0/0 B IPv4 WAN addre                                                                                                    |                        |                                                                                                    |                                 |                              |             |                                            | Firew<br>The cha<br>Monitor<br>Floating<br>Rules | vall / Rule<br>nges have bee<br>the filter reloa<br>(Drag to CH<br>States P<br>0/1.54<br>MiB | es / W/<br>en applied a<br>d progress<br>LAN<br>nange Or<br>rotocol   | AN<br>successfully.<br>DMZ<br>der)<br>Source<br>Reserved<br>Not assigne<br>IANA<br>* |
|                                                                                                    |                        |                                                                                                    |                                 |                              |             |                                            | Firew<br>The cha<br>Monitor<br>Floating<br>Rules | vall / Rule                                                                                  | ES / W/                                                               | AN<br>successfully<br>DMZ<br>der)<br>Source<br>Reserved<br>Not assigne<br>IANA<br>*  |

| 3 -       | Firewall 🗸         | Services -         | VPN 🗸        | Status 🕶 | Diagnostics 👻 | Help 🕶 |         | • |
|-----------|--------------------|--------------------|--------------|----------|---------------|--------|---------|---|
|           |                    |                    |              |          |               |        | LIL 🔳 🌘 | 3 |
| y. The fi | rewall rules are r | now reloading in t | he backgrour | nd.      |               |        | ł       | × |

#### OpenVPN

6

|        | Port | Destination  | Port              | Gateway    | Queue  | Schedule | Description                                            | Actions                               |
|--------|------|--------------|-------------------|------------|--------|----------|--------------------------------------------------------|---------------------------------------|
| ned by | *    | *            | *                 | *          | *      |          | Block bogon networks                                   | \$                                    |
|        | *    | 192.168.30.2 | 80 (HTTP)         | *          | none   |          | NAT Accès serveur web depuis<br>WAN                    | ҄ ∜                                   |
|        | *    | 192.168.30.2 | 21 (FTP)          | *          | none   |          | NAT                                                    | ℄ℐⅅѺ菌                                 |
| ess    | *    | *            | 1194<br>(OpenVPN) | *          | none   |          |                                                        | ∜∥⊡©≣<br>×                            |
|        |      |              |                   | <b>1</b> A | dd 🕽 . | Add 💼    | Delete 🚫 Togglo 👔 🚺 Copy () 🕞<br>Accédez aux paramètre | Save + Separato<br>s pour activer Win |

| COMMUNITY EDITION                                                                                                    |                                                                                                    |
|----------------------------------------------------------------------------------------------------|----------------------------------------------------------------------------------------------------|
| Firewall / Rules / OpenVPN                                                                                                    |                                                                                                    |
| Floating WAN LAN DMZ OpenVPN                                                                                                    |                                                                                                    |
| Rules (Drag to Change Order)         Image: States Protocol Source Port Destination Port Gateway Queue Schedule Description                                                     | n                                                                                                    |
| No rules are currently defined for this interface<br>All incoming connections on this interface will be blocked until pass rules are added. Click the button to add a new rule. |                                                                                                    |
| T Add T Add Toggle Copy                                                                                                    |                                                                                                    |
| 0                                                                                                    |                                                                                                    |
|                                                                                                    | Source                                                                                                    |
|                                                                                                    | Source One of the source Address / v                                                                                                    |
| Activer Window<br>Accédez-aux paramè<br>pfSense is developed and maintained by Netgate. © ESF 2004 - 2024 View license.                                                         | WS  Advanced  The Source Port Range for a connection is typically random and almost never equal to the destination port. In most cases this setting must remain at its default value, any.                                                               |
|                                                                                                    | Destination                                                                                                    |
|                                                                                                    | Destination Invert match Address or Alias V 192.168.1.10 / V                                                                                                    |
|                                                                                                    | Destination Port Range     (other)     3389     (other)     3389       From     Custom     To     Custom                                                                                                    |
|                                                                                                    | Specify the destination port or port range for this rule. The "To" field may be left empty if only filtering a single port.                                                                                                    |
|                                                                                                    | Extra Options                                                                                                    |
|                                                                                                    | Log Log packets that are handled by this rule<br>Hint: the firewall has limited local log space. Don't turn on logging for everything. If doing a lot of logging, consider using a remote syslog server (see<br>the Status: System Logs: Settings page). |
|                                                                                                    | Description autoriser rdp vers PC Windows 10<br>A description may be entered here for administrative reference. A maximum of 52 characters will be used in the ruleset and displayed in the firewall<br>log.                                             |
|                                                                                                    | Advanced Options Accédez aux paramètres pour activer Windows Accédez aux paramètres pour activer Windows                                                                                                    |

| Fl                           | oating | WAN    | LAN      | DMZ    |      | OpenVPN      |               |         |             |        |
|------------------------------|--------|--------|----------|--------|------|--------------|---------------|---------|-------------|--------|
| Rules (Drag to Change Order) |        |        |          |        |      |              |               |         |             |        |
|                              | 2      | States | Protocol | Source | Port | Destination  | Port          | Gateway | Queue       | Schedu |
|                              | ~≅     | 0/0 B  | IPv4 TCP | *      | *    | 192.168.1.10 | 3389 (MS RDP) | *       | none        |        |
| 6                            |        |        |          |        |      |              |               |         | <b>1</b> Ad | id 🕽 / |

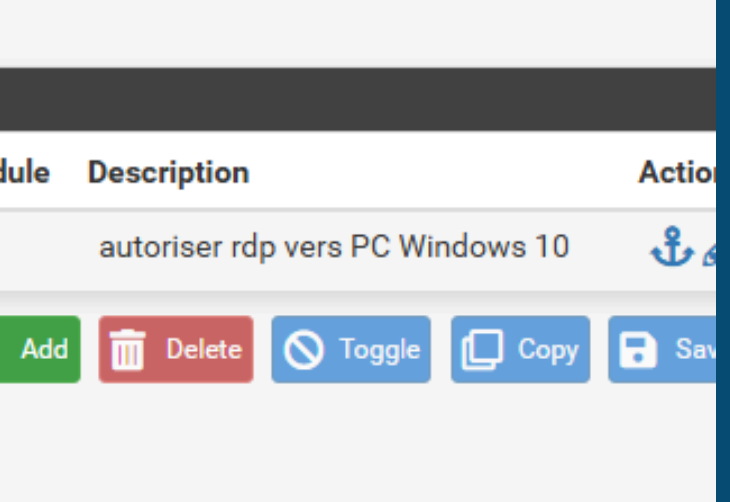

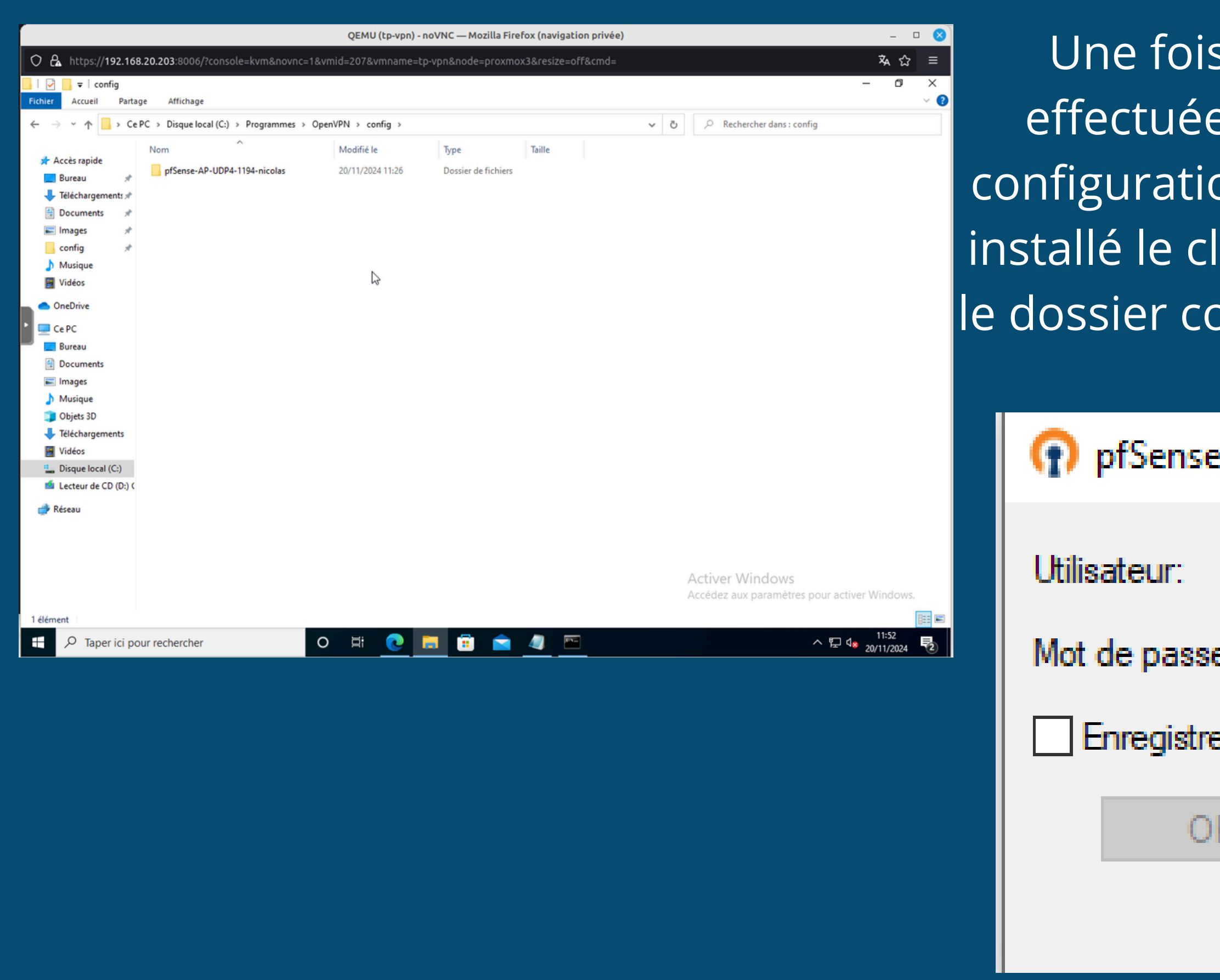

Une fois toutes vos configurations effectuées, intégrez votre dossier de configuration sur votre client (après avoir installé le client OpenVPN). Placez-le dans le dossier config d'OpenVPN, puis testez la connexion.

| -AP-UDP4-1194-nicolas X |         |   |  |  |  |  |  |
|-------------------------|---------|---|--|--|--|--|--|
|                         | nicolas |   |  |  |  |  |  |
| e:                      | [ ]     | 0 |  |  |  |  |  |
| er mot de passe         |         |   |  |  |  |  |  |
| ĸ                       | Annuler |   |  |  |  |  |  |
|                         |         |   |  |  |  |  |  |

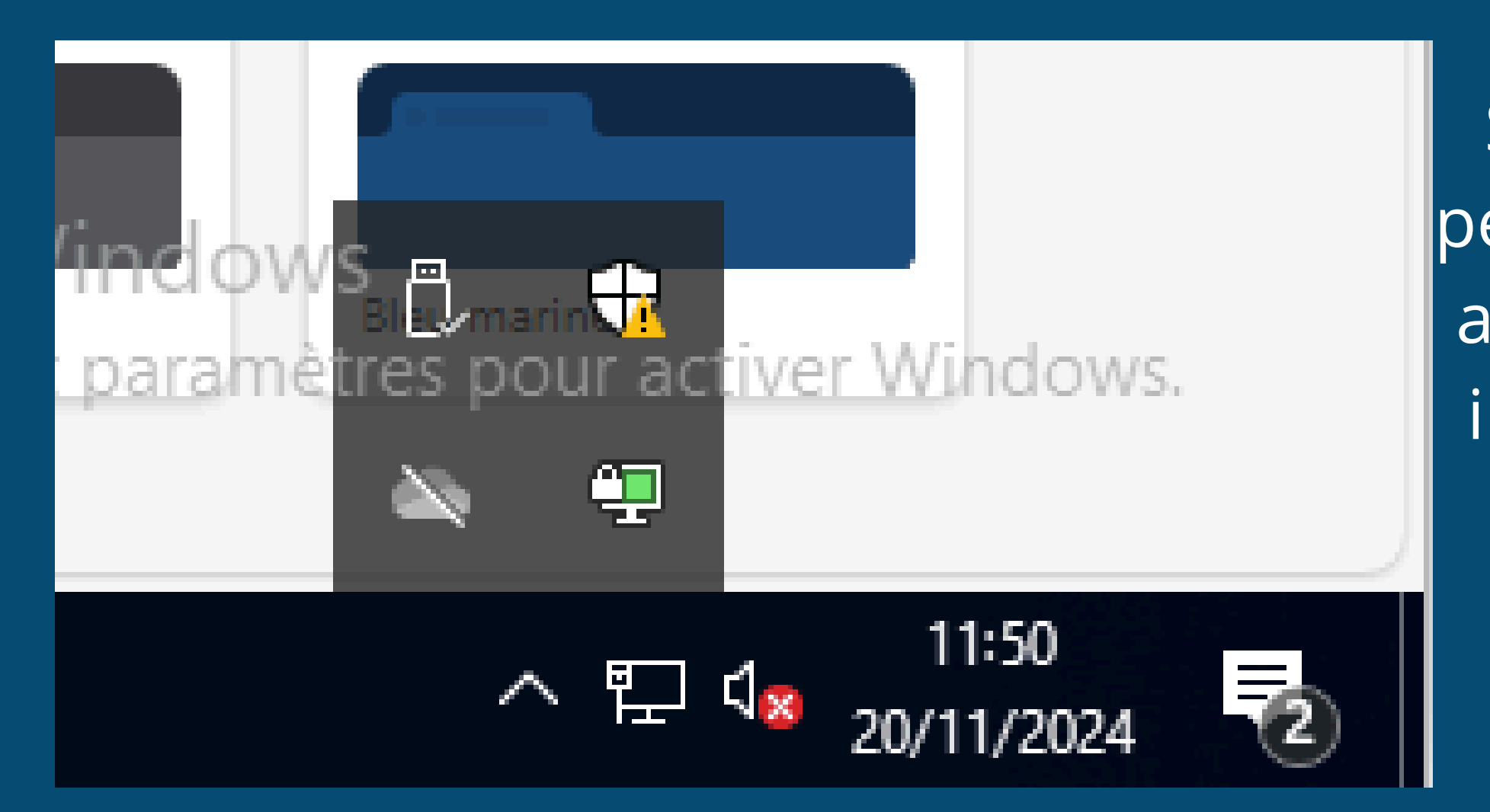

Si votre connexion est réussie, une petite icône en forme d'écran passera au vert. De plus, si vous effectuez un ipconfig, vous verrez une adresse IP correspondant au réseau de votre tunnel, celle que vous avez configurée précédemment.

Carte inconnue OpenVPN TAP-Windows6 :

| Suffixe DNS propre à la 🤉 | connexion : |                 |
|---------------------------|-------------|-----------------|
| Adresse IPv6 de liaison 1 | locale:     | fe80::2907:84ed |
| Adresse IPv4              | :           | 10.10.10.6      |
| Masque de sous-réseau     |             | 255.255.255.252 |
| Passerelle par défaut     | :           |                 |

Carte inconnue OpenVPN Data Channel Offload :

36a6:e13d%11 Statut du média. . . . . . . . . . . . . . Média déconnecté Suffixe DNS propre à la connexion. . . :

C:\Users\Client>\_